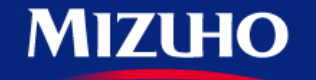

**One** MIZUHO

Strictly Confidential

## 【みずほERP】 画面集

支払振込一覧からの 振込依頼データ登録

2020.10

みずほ銀行

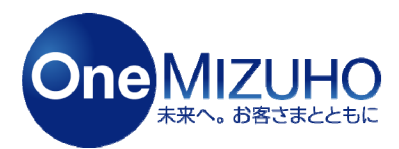

Copyright (c) Mizuho Bank, Ltd. All Rights Reserved.

みずほビジネスWEBと連携することで、みずほERPから仕入先への支払い「振込依頼データの登録」ができます。

<利用イメージ>

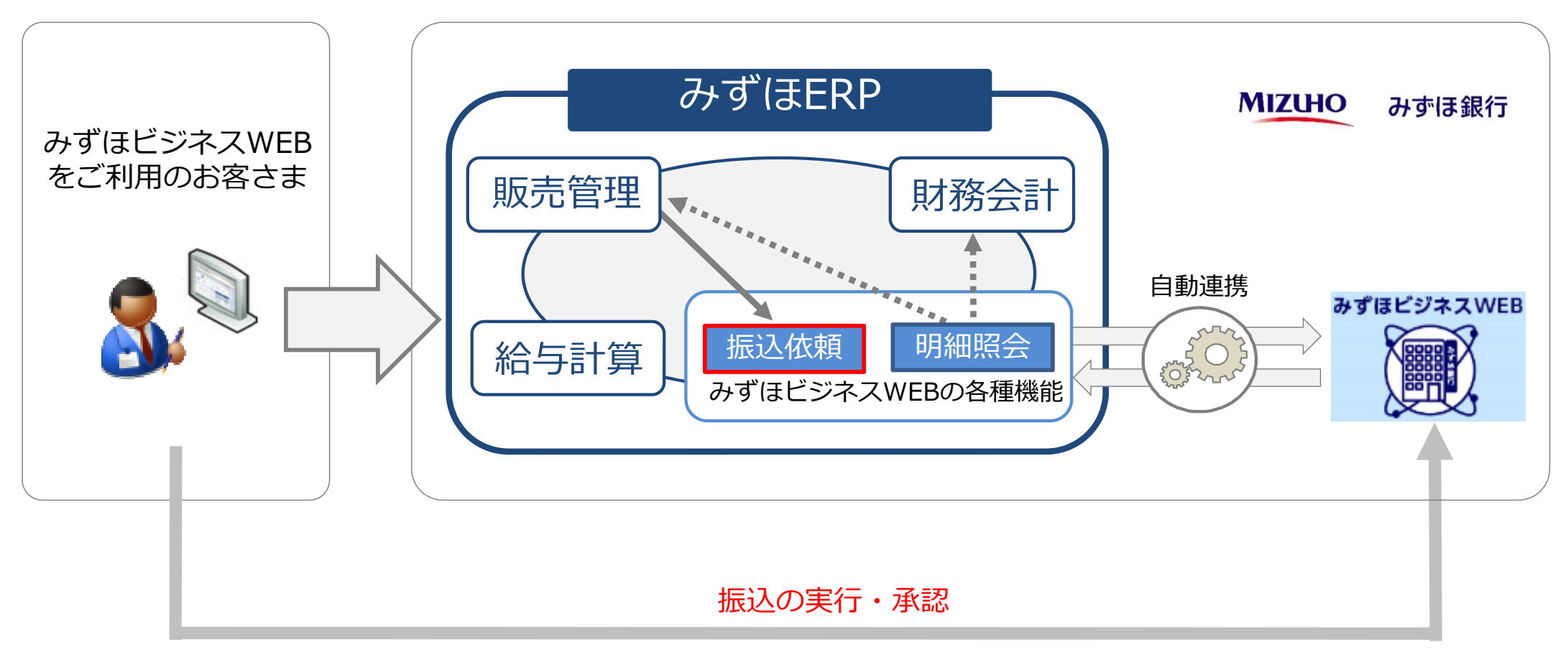

# 1. 支払振込一覧の表示

# 2. みずほビジネスWEB振込

### 1. 支払振込一覧の表示

「販売」>「入出金管理」>「支払振込一覧」をクリックします。

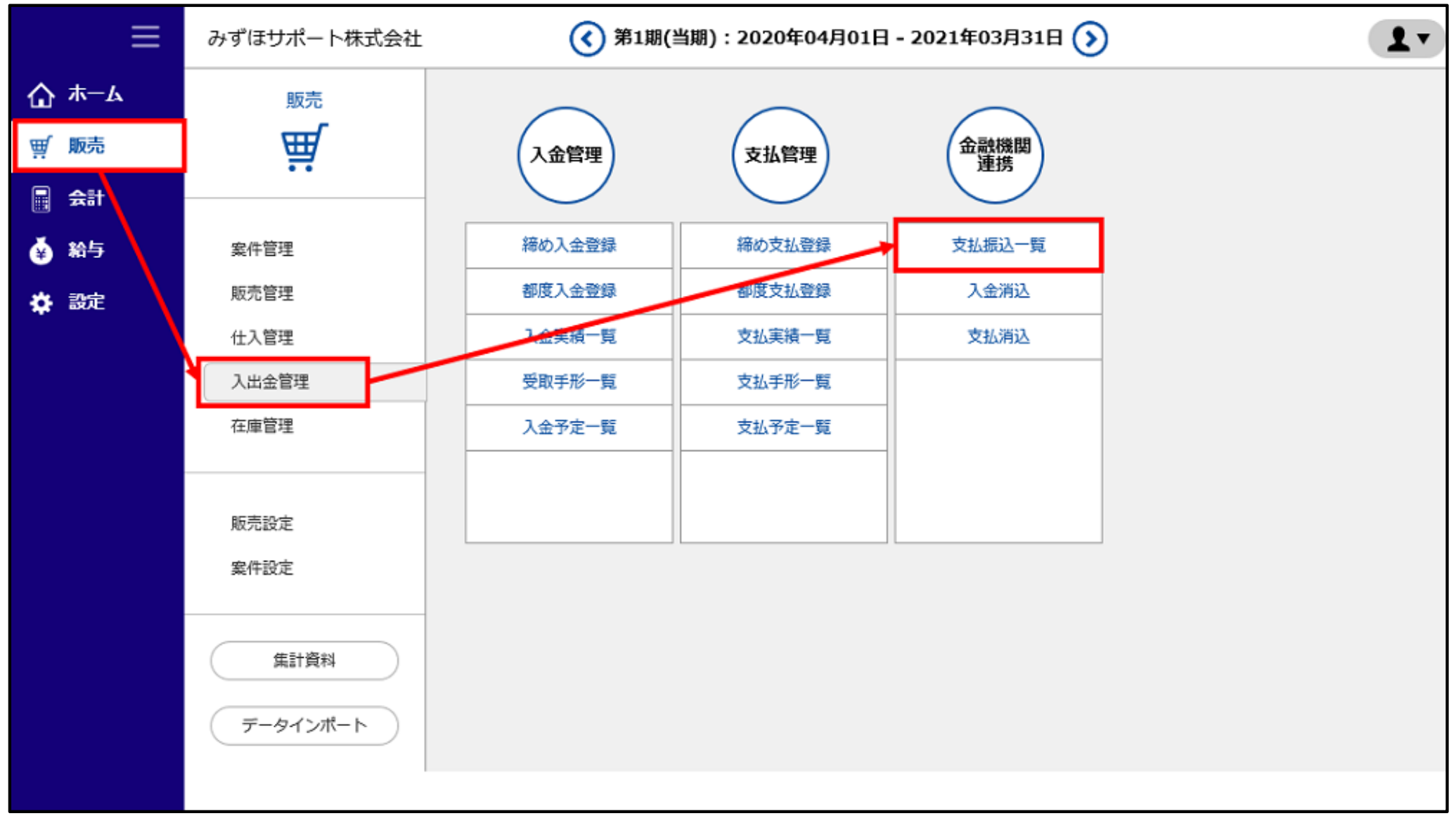

### 【支払振込一覧②】

### 振込元口座などの条件を指定して「表示」をクリックします。

・必要に応じて、期間(支払日)を指定します。

・みずほビジネスWEBと連携している振込元口座は、先頭に「○」が表示されます。

| ≡            | みずほサポート株式会社 <b>③ 第1期(当期):2020年04月01</b> |             |                |           |                | 1日 - 2021年03月31日 🕥 |                              |                         |              | ? 画面解說 ▮▼ |              |               |  |
|--------------|-----------------------------------------|-------------|----------------|-----------|----------------|--------------------|------------------------------|-------------------------|--------------|-----------|--------------|---------------|--|
| <b>☆</b> ≭−⊿ | <u>販売(入出金管理)</u> > 支払振込一覧               |             |                |           |                |                    |                              |                         |              |           |              |               |  |
| ፵ 販売         | 抽出方法 *<br>期間(支払日)                       |             | <b>仕入登録か</b>   | 仕入登録から抽出・ |                |                    |                              |                         |              |           | 表示 印刷        |               |  |
|              |                                         |             |                |           |                | 月 30 - 日           | 30 • 日<br>(1) #:eggA (1) = ( |                         |              |           |              |               |  |
| 🍝 給与         | ★ 上市市                                   | f           | 0 07 9 13 38 1 |           |                | i                  | 振达指定区分                       | <ul> <li>电信级</li> </ul> |              |           |              |               |  |
| ✿ 設定         | 番号                                      | 支払予定日<br>区分 | 連携日<br>連携状態    |           | 住入先名<br>先方手数料  | 今回支払行              | ۵<br>۱                       | 銀行コード<br>銀行名            | 支店コード<br>支店名 | 預金区分      | 口座番号<br>口座名義 | EDI情報<br>実手数料 |  |
|              |                                         |             |                |           |                |                    |                              |                         |              |           |              |               |  |
|              |                                         |             |                |           |                |                    |                              |                         |              |           |              |               |  |
|              |                                         |             |                |           |                |                    |                              |                         |              |           |              |               |  |
|              |                                         |             |                |           |                |                    |                              |                         |              |           |              |               |  |
|              |                                         |             |                |           |                |                    |                              |                         |              |           |              |               |  |
|              |                                         |             |                |           |                |                    |                              |                         |              |           |              |               |  |
|              |                                         |             |                |           |                |                    |                              |                         |              |           |              |               |  |
|              | 区合計                                     |             |                | 0         |                | 0                  |                              |                         |              | 普通        |              | 0             |  |
|              | ☑ 全選択                                   | ■ 全解除       | ┏ CSV出力        | ■ FBデータ出力 | ■ みずほどジネスWEB振込 | ☑ 連携状態リ            | セット                          |                         |              |           |              |               |  |

## 2. みずほビジネスWEB振込

### 【みずほビジネスWEB振込①】

### 対象データ(番号)にチェックを入れ、「みずほビジネスWEB振込」をクリックします。

| ≡            | みずほサポート株式会社                                                                             | t                                                                                                    | (当期) (当期)           | (美)第1期(当期): 2020年04月01日 - 2021年03月31日 |                                            |                     |                                |                                   | ? 画面解說             |  |  |  |
|--------------|-----------------------------------------------------------------------------------------|----------------------------------------------------------------------------------------------------|---------------------|---------------------------------------|--------------------------------------------|---------------------|--------------------------------|-----------------------------------|--------------------|--|--|--|
| <b>☆</b> ≭−⊿ | <u>販売(入出金管理)</u> > 支払振込一覧                                                               |                                                                                                    |                     |                                       |                                            |                     |                                |                                   |                    |  |  |  |
| ∰ 販売<br>     | 抽出方法 *<br>期間(支払日)<br>振込元口座 *<br>□ 自社担当者                                                 | 住入登録から抽出 ・<br>2020 • 年 7 • 月 28 • 日 ~ 2020 • 年 7 • 月 29 • 日<br>○みずほ銀行 東京中央支店 普通 000000 • 振込手数科 振込指定区分 ● 電信扱 ○ 文書扱<br>・ L 仕入先分類 ・ |                     |                                       |                                            |                     |                                |                                   | 表示 印刷              |  |  |  |
| 🌩 設定         | 黄払予定日     5       20     2020/07/28     2       20     2020/07/28     2       1     - 1 | <b>取引状態</b> 仕入<br>取引状態 先方:<br>020/07/31 株式会社みずほサービス<br>連携済                                                                       | (先名)<br>手数料<br>0    | 今回支払額<br>振込金額<br>8,00<br>8,00         | 銀行コード<br>銀行名<br>00 0001<br>00              | 支店⊐-ド<br>支店名<br>100 | 預金区分       当座       レンシュウコウザ・3 | 口座 <del>凿号</del><br>络藏<br>0000003 | EDI情報<br>実手数料<br>0 |  |  |  |
|              | 区合計     2020/07/29       区全選択     区全解除                                                  | o<br>の<br>で CSV出力<br>の FBデータ出力                                                                                                   | 2<br>■ みずほビジネスWEB振込 | 0<br>0 汉*#翻<br>图 取引状题                 | 0001     110       行     東京中央支店       別セット | )<br>77,144*39      | 普通<br>3                        | 0000001                           | 0                  |  |  |  |

### 【みずほビジネスWEB振込②】

処理方法を「振込振替」または「総合振込」から選択します。

その他の振込条件を入力または確認し、「処理開始」をクリックします。

### 【みずほビジネスWEB振込③】

ビジネスWEBへの振込依頼データ登録が完了します。

「戻る」をクリックし、みずほビジネスWEBから承認または実行することで、振込依頼が完了します。

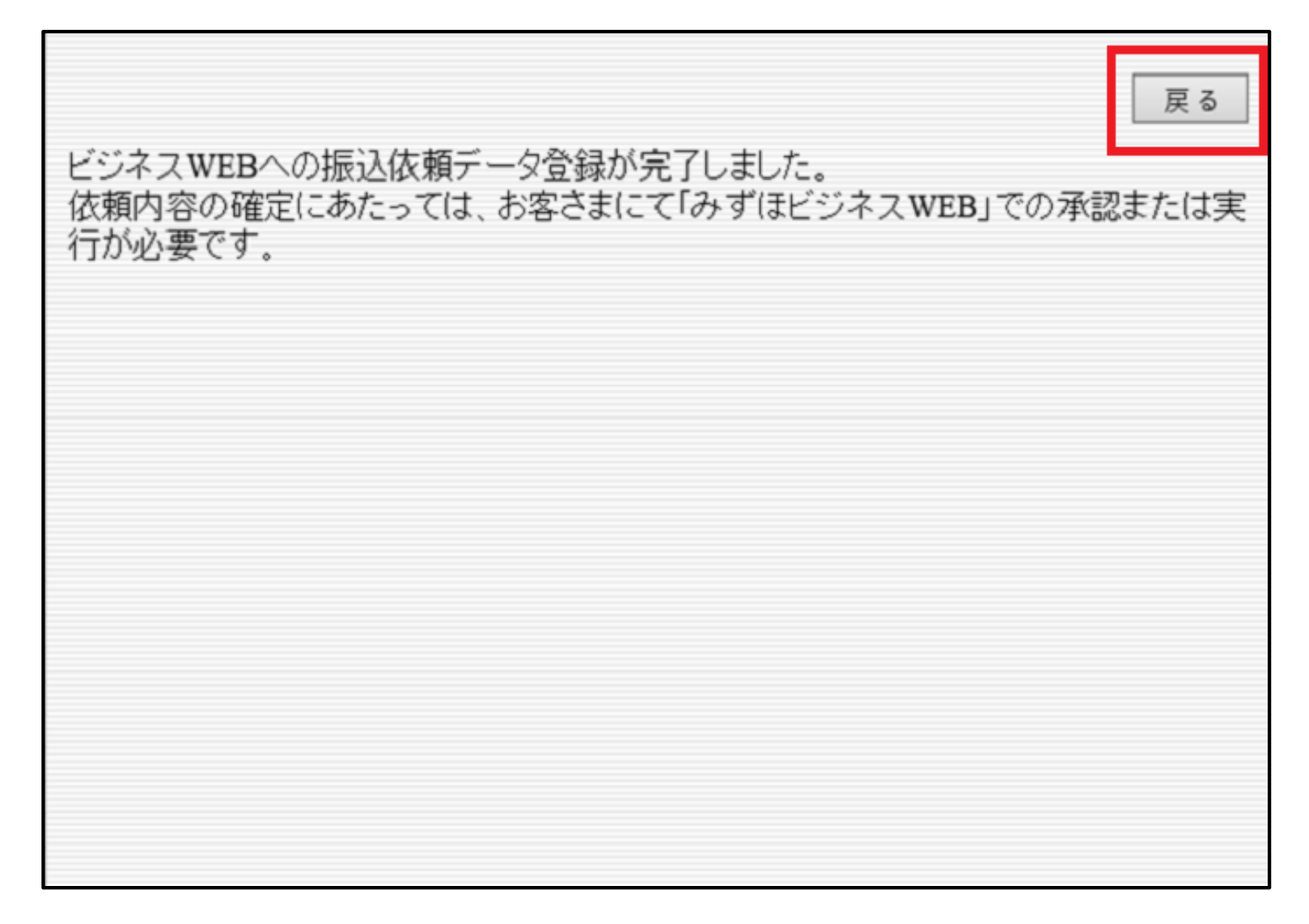